# Eine Schritt-für-Schritt-Anleitung

by Thorsten Kamann, Peter Roßbach

#### NOTICE:

Vieles ist einfacher, wenn man mittels Dialog zum Ziel geführt wird. So ist es auch - oder sogar besonders - bei einer Installation eines Server Programms. Aus diesem Grund gibt es auch für die Centaurus-Platform einen grafischen Installer und zwar für alle unterstützten Betriebssysteme Linux und Windows.

#### 1. Systemvorraussetzungen

Folgende Bedingungen müssen für eine erfolgreiche Installation erfüllt sein:

- Für den Installer muss mindestens eine JRE 1.4 installiert sein [Download]
- Die Centaurus-Platform braucht mindestens ein JDK 1.4.2 [Download]
- Sie müssen Administrator- bzw. ROOT-Rechte haben um die Systemdienste zu installieren (nur für die Dauer der Installation)

### 2. Schritt für Schritt

Starten Sie das Installationsprogramm (siehe auch Wie starten Sie ein Java Archiv (JAR) direkt).

| Die Sprachauswahl                              |
|------------------------------------------------|
| Wahlen Sie hier die Sprache, die der Installer |

Note: TIPP: Eine Installation ohne ROOT-Rechte verläuft problemlos, nur das die Centaurus-Platform nicht in den Systemdienst aufgenommen ist. Diese Installation kann jederzeit mit dem *\$centaurus.base/bin/service\_install.sh*-Skript nachgeholt werden.

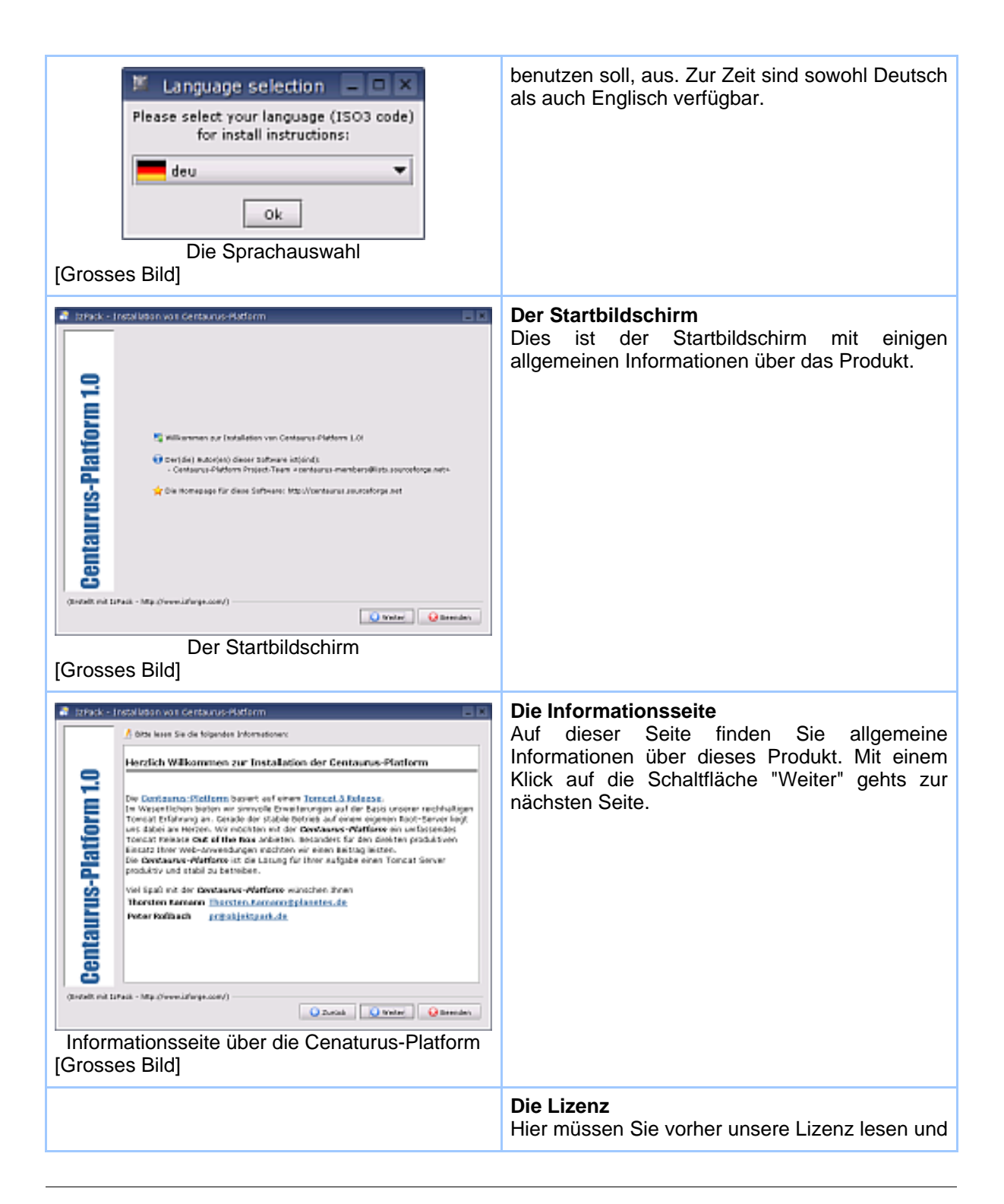

| Image: Interact of the optimized interactive data of the optimized interactive data of the optimized interactiv | akzeptieren. Mit dem Klick auf "Weiter" kommen<br>Sie zur nächsten Seite.                                                                                                    |
|----------------------------------------------------------------------------------------------------|----------------------------------------------------------------------------------------------------|
| It that - I next lesse was deres und officiant     It that - I next lesse was deres und officiant     It that - I next lesse was deres und officiant     It that - Map (next large date())     It take - Map (next large date())     It take - Map (next large date())     It t                                                                                                    | Das Installationsverzeichnis auswählen<br>Hier können Sie das Installationsverzeichnis<br>auswählen. Entweder Sie übernehmen den<br>vorgeschlagenen Pfad oder ändern diesen,<br>indem Sie in das Eingabefeld ein Verzeichnis<br>angeben oder auf den Button "Auswählen"<br>klicken und ein Verzeichnis suchen. |
|                                                                                                    | Mitteilung, dass das Verzeichnis erstellt wird<br>Wenn das Verzeichnis nicht existiert, werden<br>Sie gefragt, ob es erstellt werden soll. Dies<br>sollten Sie mit "OK" bestätigen oder ein anderes<br>Verzeichnis auswählen.                                                                                  |

| Image: Interview of the interview of the in |                                                                                                    |
|----------------------------------------------------------------------------------------------------|----------------------------------------------------------------------------------------------------|
| Image: Indicate the set of the state of the state of | Auswahl der Installationspakete<br>Auf dieser Seite können Sie die Pakete<br>auswählen, die Sie installieren wollen.<br>Mit einem Klick auf den Namen eines Pakets,<br>bekommen Sie im unteren Bereich eine kurze<br>Übersicht über den Inhalt des Pakets.                                                                                                    |
|                                                                                                    | Auswahl des J2SE SDK 1.4.2<br>Die Centaurus-Platform braucht im Gegensatz<br>zum IzPack-Installer ein SDK, damit auch JSPs<br>kompiliert werden können.<br>In diesem Dialog können Sie das gewünschte<br>SDK auswählen. Falls der Installer kein SDK<br>findet, Sie sich aber sicher sind, dass Sie eins<br>installiert haben, können Sie auch manuell<br>suchen.<br>Sie können auch noch ein J2SE installieren und<br>danach die Schaltfläche "Autodetect" drücken.<br>Dann wird erneut versucht ein SDK zu finden. |

| Image: Strack - Installation was Certainus-Hiddiam     Image: Strack - Map (Image: Strack - Map (Image: Strack - Map |                                                                                                    |
|----------------------------------------------------------------------------------------------------|----------------------------------------------------------------------------------------------------|
| [Grosses Bild]                                                                                                    | Allgemeine Server-Einstellungen (Seite 1/2)<br>Hier können Sie die allgemeinen<br>Konfigurationsparameter des Servers einstellen.<br>Im Normalfall können Sie die Werte so<br>übernehmen. Portangaben werden auf Ihre<br>Verfügbarkeit hin überprüft.                                                                                                    |
|                                                                                                    | Allgemeine Server-Einstellungen (Seite 2/2)<br>Hier können Sie die allgemeinen<br>Konfigurationsparameter des Servers einstellen.<br>Hier geben Sie die Benutzernamen für den<br>Administrator-Zugang ein. Wenn Sie ein<br>Unix-basiertes System nutzen, können Sie hier<br>auch den Benutzer und die Benutzergruppe<br>auswählen unter dem die Centaurus-Platform<br>ausgeführt werden soll. |

| Interact Street-Institution work Contracture-Moldarm     I       Alignments Source-Institution Street 2.13     Street-Institution Street Street Str                                                                           |                                                                                                    |
|----------------------------------------------------------------------------------------------------|----------------------------------------------------------------------------------------------------|
| Conservation of the second second secon | Dokumentations-Server<br>Hier können Sie den Typ des<br>Dokumentationsservers einstellen. Dieser<br>Server wird genutzt um die Dokumentation<br>aktuell zu halten, d.h. werden Plugins installiert<br>bzw. deinstalliert wird auch automatisch die<br>Dokumentation angepasst.<br>Geben Sie hier <i>statisch</i> an, dann wird die<br>Dokumentation immer als HTML-Seiten<br>generiert. <i>Dynamisch</i> dagegen bedeutet, dass<br>die XML-Dokumente in HTML umgewandelt<br>werden sobald eine Anfrage eintrifft.                      |
|                                                                                                    | Speicherüberwachung<br>Die Centaurus-Platform hat eine integrierte<br>Speicherüberwachung eingebaut. Falls der<br>Speicher knapp wird, wird zuerst versucht nicht<br>mehr benutzte Resourcen freizugeben. Wenn<br>dieses nicht mehr nützt und der Speicher immer<br>weniger wird, dann wird ein sanfter Restart<br>ausgeführt.<br>Die Grenzen, ab wann welche Aktion ausgeführt<br>werden soll können Sie hier konfigurieren.<br>Darüberhinaus können Sie hier auch die Werte<br>für den verwendeten Arbeitsspeicher<br>konfigurieren. |

| If Partie - Installation was Ceretarius (Partiers)     **       Image: State - Installation was contracted by Partie and State - Installation was contracted by Partie and State - Installation was contracted by Partie and State - Installation and and adding parties and the state of the state of the stat                                                                   |                                                                                                    |
|----------------------------------------------------------------------------------------------------|----------------------------------------------------------------------------------------------------|
| Contraction of the state of the state of the | JmxAdaptor-Plugin<br>Falls Sie das JmxAdaptor-Plugin installieren,<br>können Sie hier die Adresse angeben unter der<br>die HTML-Oberfläche errreichbar sein soll. Als<br>Login werden die Angaben des<br>Administratoraccounts (Seite Allgemeine<br>Server-Einstellungen (Seite 2/2)) genutzt. |
|                                                                                                    | KonfigurationderinternenHSQLDB-DatenbankDieCentaurus-PlatformhatHSQLDB-Datenbankntegriert.DieAdmin-LoginundBenutzer-Loginhier konfigurieren.                                                                                                    |

| Itrack-Indoletan was detaunderistion     Itrack-Indoletan was detaunderistion     Itrack-Indoletan was detaundering     Itrack und Itrak-Indoletan     Itrack und Itrak-Indoletan     Itrack und Itrak-Indoletan     Itrack und Itrak-Indoletan     Itrack und Itrak-Indoletan     Itrack und Itrak-Indoletan     Itrack und Itrak-Indoletan     Itrack und Itrak-Indoletan <th></th> |                                                                                                    |
|----------------------------------------------------------------------------------------------------|----------------------------------------------------------------------------------------------------|
| Prede-Indeletare van Gerdaurusekideren                                                                                                    | Kopieren der Dateien<br>Jetzt werden die Dateien, die für den Start der<br>Installation notwendig sind, kopiert. Dieser<br>Vorgang kann einige Minuten in Anspruchv<br>nehmen, je nachdem wie schnell die Anbindung<br>ans Internet ist.                                                                                                    |
|                                                                                                    | Ausführen der Post-Installation-Tasks<br>Nach dem erfolgreichen Kopieren der<br>Installationsdateien beginnt die eigentliche<br>Installation. Alle notwendigen Daten werden aus<br>dem Internet nachgeladen und im<br>Installationsverzeichnis gespeichert. Dieser<br>Vorgang dauert wesentlich länger als der<br>vorherige Kopiervorgang.<br>Auch wenn es den Anschein hat, dass nichts<br>passiert brauchen Sie nicht beunruhigt sein. Es<br>kommt immer eine Meldung, ob die Installation<br>erfolgreich war oder nicht. |

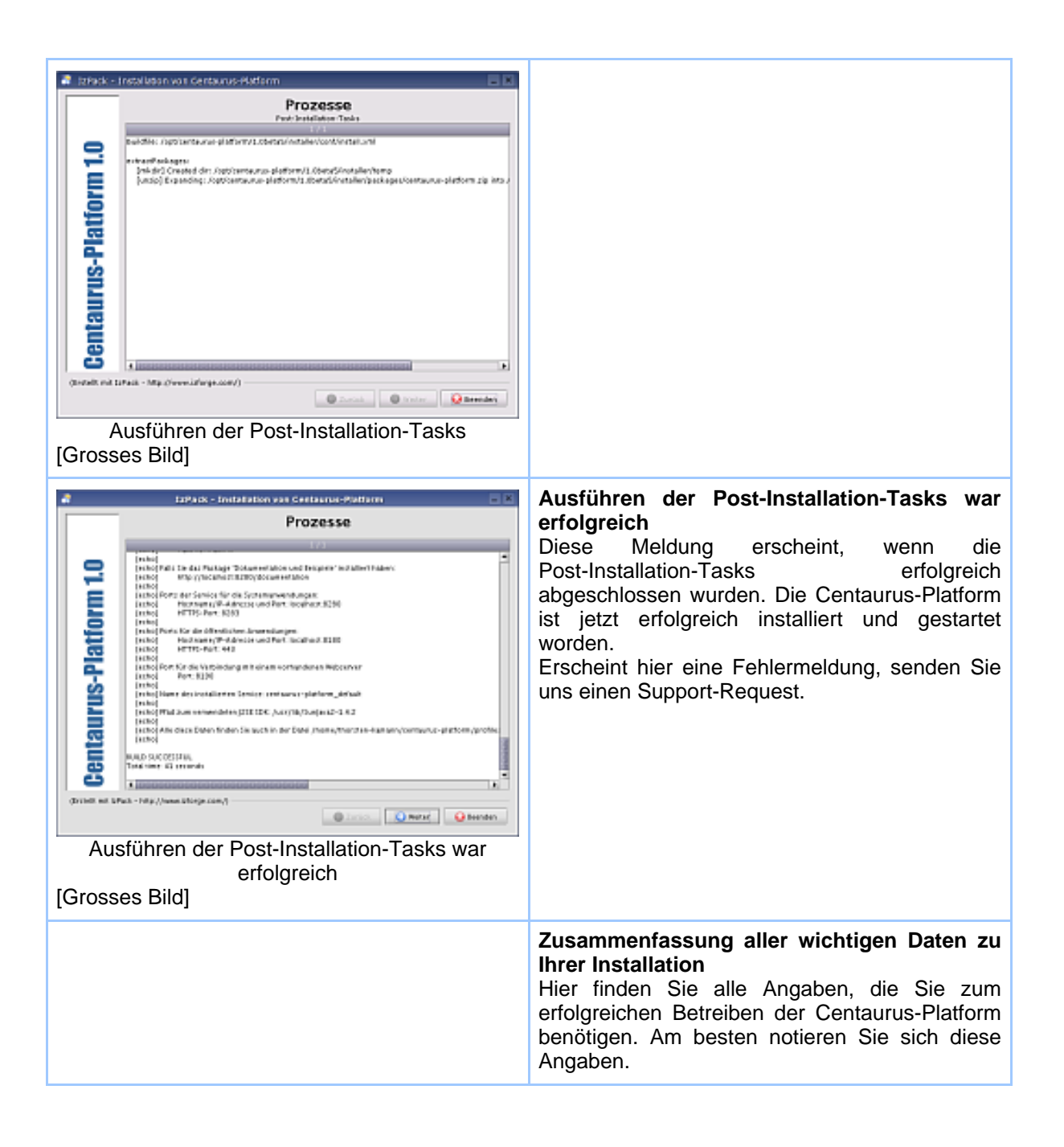

| 🦉 tzhick - Installation von Gentaurus-Platform 📃 🗈                                                                                                    |                                                                             |
|----------------------------------------------------------------------------------------------------|-----------------------------------------------------------------------------|
| 🔥 bits keen Sie die folgenden Informationen:                                                                                                    |                                                                             |
| Die Instalisten wer erfolgrecht                                                                                                    |                                                                             |
| Bitte raterent Ein sich folgende Elatere                                                                                                    |                                                                             |
| Zugang p.e. Administration samewed mar: Section 1000000000000000000000000000000000000                                                                                                    |                                                                             |
| 2 agang pum Managament Console der Systemaniendungen:<br>ump Indu-Kosathentigter Manager<br>Bereidersteren in manager<br>Personet innenger                                                                                                    |                                                                             |
| Fulls die das Package "Dekamentation und beispiele" installiert haben:<br>Mit-Oficialheits 1210, Nocumentation                                                                                                    |                                                                             |
| Rotts der Service für die Sostemanwendungen:<br>rotterandul Aufdresse und Parts localhairtofdoti<br>Hertra Park. Inzel                                                                                                    |                                                                             |
| Porte Fair die UMmetholmen Ansensolungen<br>Honore and Education und Port: Koselheidsbade<br>HTTPS-Hort: H43                                                                                                    |                                                                             |
| Con For de Verbindary est eixen sofundenes Veloerver -                                                                                                    |                                                                             |
| (Installs of Lifedi - Mp.//www.id/wp.com/)                                                                                                    |                                                                             |
| Zusammenfassung aller wichtigen Daten                                                                                                    |                                                                             |
| [Grosses Bild]                                                                                                    |                                                                             |
|                                                                                                    |                                                                             |
| 🕷 Izfisck - Installation von dentaurus-Matform                                                                                                    | Installation beendet<br>Die Installation ist istzt beendet. Klicken Sie auf |
|                                                                                                    |                                                                             |
| e                                                                                                    | die Schaltfläche "Beenden" um den Installer zu schliessen                   |
| 9.1                                                                                                    | die Schaltfläche "Beenden" um den Installer zu<br>schliessen.               |
| 191<br>191                                                                                                    | die Schaltfläche "Beenden" um den Installer zu<br>schliessen.               |
| fform 1.0                                                                                                    | die Schaltfläche "Beenden" um den Installer zu<br>schliessen.               |
| atform 1.0                                                                                                    | die Schaltfläche "Beenden" um den Installer zu<br>schliessen.               |
| Platform 1.0                                                                                                    | die Schaltfläche "Beenden" um den Installer zu<br>schliessen.               |
| Iter installation and a single part of the second second s | die Schaltfläche "Beenden" um den Installer zu<br>schliessen.               |
| ILIUS-Platform 1.0                                                                                                    | die Schaltfläche "Beenden" um den Installer zu<br>schliessen.               |
| taurus-Platform 1.0                                                                                                    | die Schaltfläche "Beenden" um den Installer zu<br>schliessen.               |
| entaurus-Platform 1.0                                                                                                    | die Schaltfläche "Beenden" um den Installer zu<br>schliessen.               |
| Centaurus-Platform 1.0                                                                                                    | die Schaltfläche "Beenden" um den Installer zu<br>schliessen.               |
| Contract with EPaids - Map (Sween Laffrege 6.6007)                                                                                                    | die Schaltfläche "Beenden" um den Installer zu<br>schliessen.               |
| (Britet nit Lifet - Mp./www.ifurge.com/)                                                                                                    | die Schaltfläche "Beenden" um den Installer zu<br>schliessen.               |

Nach der erfolgreichen Installation können Sie nun die Startseite mit der Adresse http://localhost:\${http.admin.port}/ aufrufen. Geben Sie für \${http.admin.port} den Port ein, den Sie für die Systemanwendungen konfiguriert haben.

Wenn Sie das Dokumentationspaket nicht installiert haben, sind nur die Management-Konsole (/manager) und die Admin-Anwendung (/admin) verfügbar.

## 3. Wie starten Sie ein Java Archiv (JAR) direkt?

Ein JAR-Archiv kann wie ein Programm gestartet werden. Im Idealfall brauchen Sie dazu nur einen Doppelklick bzw. Einzelklick - je nach Einstellung Ihres Betriebssystems.

### Windows

Falls sich Winzip oder ein anderes Archiv-Programm öffnet, dann klicken Sie mit der rechten Maustaste auf das JAR und wählen Sie aus dem dann erscheinenden Kontextmenü den Eintrag "Öffnen mit". Dort befindet sich normalerweise ein Eintrag "javaw" oder "Java Executable".

Falls ein solcher Eintrag nicht existiert, öffnen Sie die (MS-DOS-)Eingabeaufforderung und geben Sie folgende Befehle ein:

cd Pfad\_Zum\_JAR java -jar Name\_des\_JARs

#### Linux (KDE)

Unter KDE ist es ähnlich wie bei Windows. Klicken Sie mit der rechten Maustaste auf das JAR-Archiv und wählen Sie aus dem Kontextmenü den Eintrag "Öffnen mit". Befindet sich dort kein passender Eintrag dann wählen Sie "Sonstige...". In den dann erscheinenden Dialog geben Sie einfach java – jar ein. Ggfs. müssen Sie den absoluten Pfad zu dem JAVA-Executable angeben.